# **SC Endeavors Registry**

### Adding Wage/Salary Information to Employment Record

#### Sign In:

- 1. Go to <u>www.scendeavors.org</u>.
- 2. Click "Registry login" in the top right-hand corner.
- 3. Click "Login" in the top right-hand corner.
- 4. Enter your email and password.
- 5. Click LOGIN.

#### **Employment:**

- 1. Click the **EMPLOYMEN**T tab.
- 2. Click EDIT EMPLOYMENT.

### My Personal Profile

|         |          | Welcome to | o the SC Endea | s Regist<br>complet | try! Please ma<br>e and up to da | ke sure tł<br>ate. | nat your information is     |                 |
|---------|----------|------------|----------------|---------------------|----------------------------------|--------------------|-----------------------------|-----------------|
| Summary | Personal | Education  | Employment     | Training            | Professional                     | Trainer            | Technical Assistance Provid | ler Reports     |
| Employ  | /ment    |            |                |                     |                                  |                    |                             | Edit Employment |

3. Next to the program identified as **Primary Employer**, click the **EDIT** button.

| Image: Circle of Friends         Director         Not Provided         3/17/2021         11/23/2021         Verified           Program         Program         Program         Program         Program         Program | by 🕜 🖉 |
|----------------------------------------------------------------------------------------------------|--------|
|----------------------------------------------------------------------------------------------------|--------|

## **SC Endeavors Registry**

- 4. Under the **COMPENSATION** section, click on the selection that applies to your pay structure :
  - I receive an hourly wage
  - I receive an annual salary
- 5. Enter your hourly wage (i.e. \$15) OR enter your annual salary (i.e. \$35,000)

|   | Compensation                                              |  |  |  |  |  |  |
|---|-----------------------------------------------------------|--|--|--|--|--|--|
|   | The Registry recommends entering your wage information. * |  |  |  |  |  |  |
|   | I receive an hourly wage                                  |  |  |  |  |  |  |
| A | \$                                                        |  |  |  |  |  |  |
|   |                                                           |  |  |  |  |  |  |
|   | <ul> <li>I receive an annual salary</li> </ul>            |  |  |  |  |  |  |
|   | $\bigcirc$ I do not wish to provide this information      |  |  |  |  |  |  |
|   | Date of last wage increase                                |  |  |  |  |  |  |
|   |                                                           |  |  |  |  |  |  |
|   |                                                           |  |  |  |  |  |  |

6. Click **UPDATE** button after all information has been entered.

Your wage/salary information has been updated!